## Claims submission arrangement for claims incurred before 01 July 2024

Group Hospitalization & Surgical Insurance (GHSI) – Raffles Medical Group (RHI)

# For students who have RHI e-claims portal access, their access shall be extended until 31 July 2024 .

For insured students who do not have access to RHI e-claims portal and need to submit claims incurred before 01 July 2024, they are given a grace period of 1 month until 31 July 2024 of the treatment date to submit to insurer by following the below steps:

## 1. For NEW claims

- a. Email to <a href="mailto:claims@raffleshealthinsurance.com">claims@raffleshealthinsurance.com</a>
- b. In the email's subject title, please indicate the **policy number (GMD18000021), policyholder name (Nanyang Technological University), claimant's full name and claim type** e.g. Outpatient / Inpatient Treatment etc.
- c. Attach a digital copy of the completed and duly signed <u>RHI GHSI claims form</u> and other relevant claim documents to insurer for claim assessment.
   (PDF file is preferred, 1 PDF file per claim e.g. if you have 2 claims, to submit 2 separate PDF files).

| TYPE OF CLAIM DOCUMENTS REQUIRED (CHECK LIST)                                                                                       |                                                                    |  |
|----------------------------------------------------------------------------------------------------|--------------------------------------------------------------------|--|
| Hospitalisation and/or Surgical                                                                                                    | Outpatient Specialist, A&E, Physiotherapy,<br>TCM or Mental Health |  |
|                                                                                                    | Completed Claim Form                                               |  |
| Copy of Final Hospital Bill (the hospital will usually send<br>the final bill to the patient about 2 to 3 weeks after<br>discharge) | Original Medical Bills                                             |  |
| Copy of Pre and Post Hospitalisation/Surgery Bills                                                                                  | Copy of Referral Letter from A&E or<br>Fullerton Health @ NTU      |  |
| Copy of Discharge Summary/Day Surgery Authorisation<br>Form                                                                         |                                                                    |  |

LOG Request Form (if request for LOG)

# 2. For OUTSTANDING claim requirements

- a. For students who have access to RHI e-claims portal, they can submit the relevant outstanding claim requirements requested by the insurer via the portal.
- b. For other students, they can email to claims@raffleshealthinsurance.com
- c. In the email's subject title, please indicate RHI claim reference number, the policy number (GMD18000021), policyholder name (Nanyang Technological University), claimant's full name.
- d. Attach a digital copy of the relevant outstanding claim requirements that insurer has requested for the claim assessment (PDF file is preferred, 1 PDF file per claim e.g. if you have 2 claims, to submit 2 separate PDF files).

#### RHI contact details

For claims matters, insured members can email to RHI via claims@raffleshealthinsurance.com

## Group Personal Accident Insurance (GPAI) – Singlife

#### MySinglife portal access will be terminated effective 01 July 2024.

For claim submission incurred prior to 01 July 2024, insured students are given a grace period of 1 month until 31 July 2024 for claims to be submitted to insurer by following the below steps:

- 1. For NEW claims
- a. Email to group\_claims@singlife.com
- In the email's subject title, please indicate the policy number (3049231), policyholder name (Nanyang Technological University), claimant's full name and claim type e.g. Outpatient / Inpatient Treatment/ Accidental disablement etc.
- c. Attach a digital copy of the completed and duly signed <u>Singlife GPAI claim form</u> and other relevant claim documents to insurer for claim assessment.
   (PDF file is preferred, 1 PDF file per claim e.g. if you have 2 claims, to submit 2 separate PDF files).

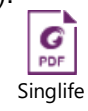

group-personal-accid

| Documents Required                                                                                                    | <b>GPA Claim</b><br>(outpatient) | <b>GPA Claim</b><br>(with H&S) |
|----------------------------------------------------------------------------------------------------|----------------------------------|--------------------------------|
| Completed Claim Form (Section 2)                                                                                        | ~                                | ×                              |
| Original Final Hospital Bill (the hospital will send the final bill to the patient within 2 to 4 weeks after discharge) |                                  | ~                              |
| Original Pre- and Post-Hospitalisation/Surgery Bills                                                                    |                                  | ~                              |
| Original Medical Bills                                                                                                  | ~                                |                                |
| Inpatient Discharge Summary                                                                                             |                                  | ×                              |
| Copy of Referral Letter, A&E Memo if any                                                                                | ~                                | ×                              |
| Copy of Written Test Reports (e.g. x-ray, MRI), if any                                                                  | ~                                | ~                              |
| Copy of Police Report (for road traffic accident cases)                                                                 | ~                                | ~                              |
| Original Medical Report (for emergency hospitalisation overseas)                                                        |                                  | <ul> <li></li> </ul>           |
|                                                                                                    |                                  |                                |

H&S – hospitalisation and surgery

# 2. For OUTSTANDING claim requirements

- a. Email to group\_claims@singlife.com
- b. In the email's subject title, please indicate Singlife's claim reference number, the policy number (3049231), policyholder name (Nanyang Technological University), claimant's full name.
- c. Attach a digital copy of the relevant outstanding claim requirements that insurer has requested for the claim assessment
   (PDF file is preferred, 1 PDF file per claim e.g. if you have 2 claims, to submit 2 separate PDF files).

# Singlife contact details

1. For claims matters, insured members can contact Singlife hotline no.: 6827 8030.

Press 2 for Claim enquiries > Press # for other policies > Press 2 for insured member > enter student's last 4 digits NRIC/FIN No. > enter student's DOB DDMMYYYY > Press 2 for group policy > Press 3 for claim enquiries.